# 大型科学仪器中心

# 仪器预约管理系统操作手册

(校外人员)

## 1、账号注册登录

打开山西大学大型仪器中心网站:http://yqzx.sxu.edu.cn/

点击校外—预约系统注册/登录口,点击右上角注册进行账号认证激活。

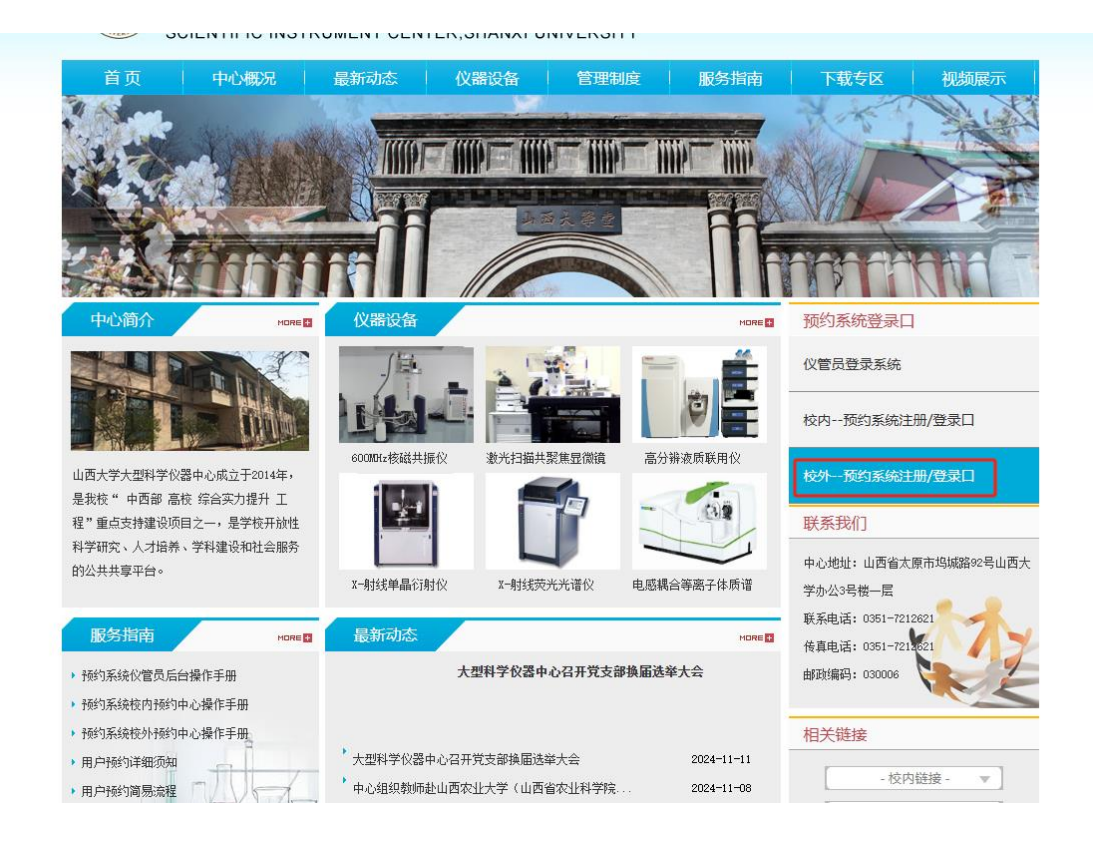

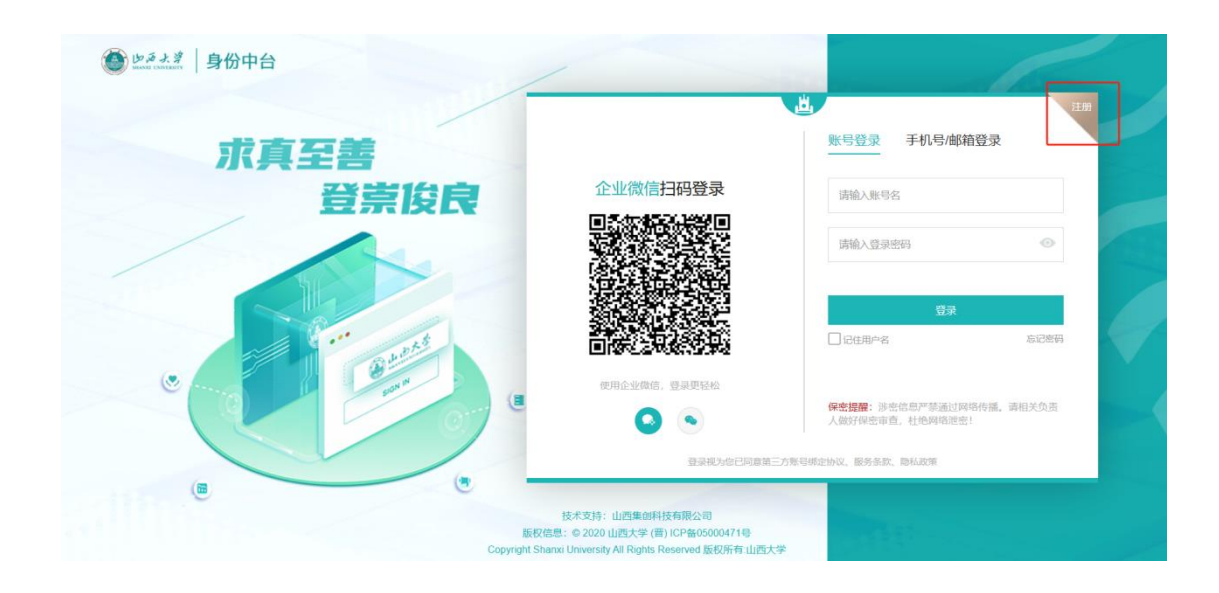

2、系统登录

登录学校门户:

山西大学官网——数智山大——微信扫码登录:

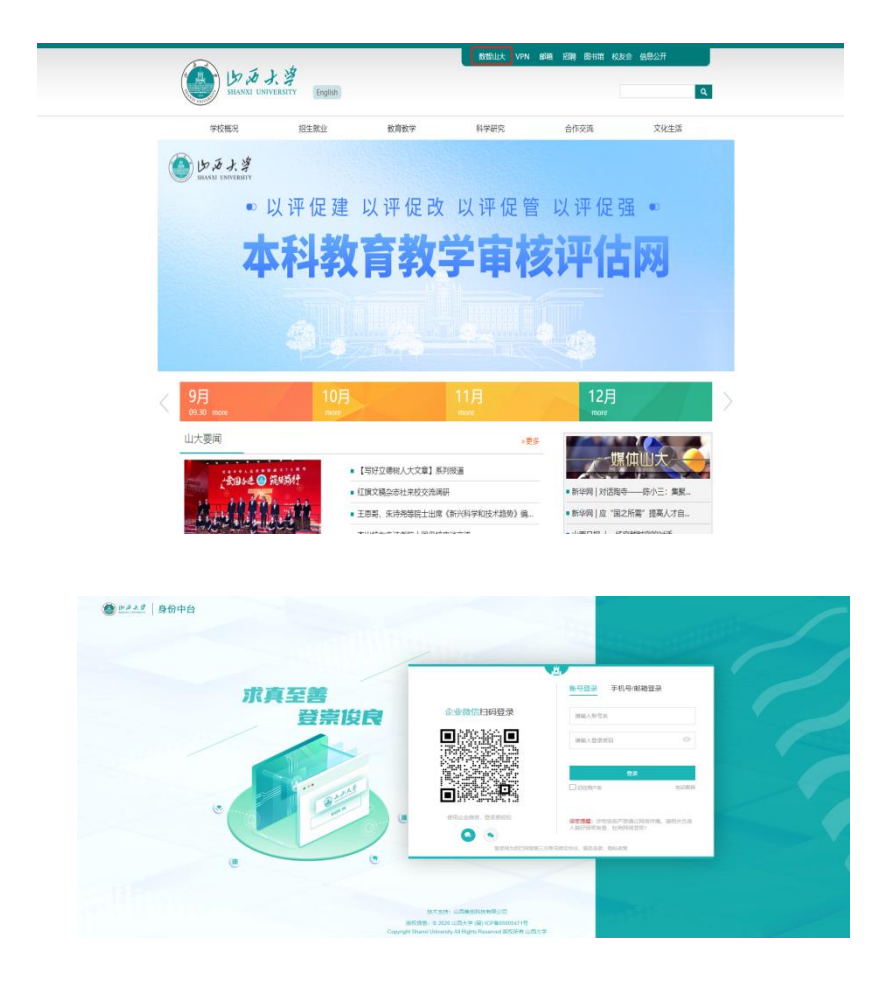

## 进入门户后, 【个人中心】—【业务直通车】—【大型仪器预约】

|          | <b>信息公告</b>          | 办公系统       | 在线办理 线下大厅 | 数说校园 | 效能分析 个人中心  |   | 22          | 入営業の理由 | ganti Q     |         |          | 目 | ۵ | <b>()</b> 新建员、 |  |
|----------|----------------------|------------|-----------|------|------------|---|-------------|--------|-------------|---------|----------|---|---|----------------|--|
|          |                      | 业务直通车      |           | 4    |            | - |             | -      |             | ×       |          |   |   |                |  |
| nö .     |                      |            | 蘭公寓自习室预约  |      | 校面预约中心     |   | 智慧学工        | E      | 南校循环单       |         |          |   |   |                |  |
| 两        | <b>动通知</b><br>于10时近期 | 0          | -站式"学生社区  |      | 智慧公寓       |   | 知识产权与成果转化平台 |        | 数字党校平台      | 224-12- | 03       |   |   |                |  |
| ×        | 于报送2024              |            | -42774418 |      |            |   |             |        |             | 324-12- | 02       |   |   |                |  |
| *        | 于召开干部                | 2 采        | 验室综合管理系统  |      | 一表通        | • | 流程中心        |        | 数智大屏        | 324-12- | 02       | 4 |   | <u>ہ</u>       |  |
| ×        | 于召开校第                |            | 慧图书馆      | 0    | 图书馆公共检索系统  | 0 | 图书馆研讨室预约管理  | -      | 知网          | 324-12- | 29       |   |   | 「東通年           |  |
| ×        | 于他好近期                |            | 站管理       |      | 大型仪器预约     |   |             |        |             | 324-11- | 29       |   |   |                |  |
| *        | 科生教学                 | 教学科研       |           | 4    |            |   |             |        |             |         |          |   |   |                |  |
| 数        | 旁处(数周<br>劳处:关于       | <b>2</b> a | 料毕业论文(设计) |      | 本科实习实训管理系统 |   | 本科实验排课系统    | 8      | 山西大学专业认证系统  | 224-11- | 14<br>D6 |   |   |                |  |
| <b>款</b> | 务处:关于<br>劳处:关于       | <b>2</b> R | ]络数学平台    |      | 本科生教务系统    |   | 研究生飲勞系统     | iAi    | 研究生招生管理信息系统 | 224-10- | 29<br>22 |   |   |                |  |

# 3、仪器预约

| <u> </u>             |                                                                                                    |                                                         |  |
|----------------------|----------------------------------------------------------------------------------------------------|---------------------------------------------------------|--|
| 大型科学仪器中心<br>仪器预约管理系统 | 海输入关键网进行搜索 〇、<br>全部 空闲中 使用中                                                                                                    |                                                         |  |
| 総 仅服预约<br>A: 我的预约    | ビデジョン  ビデジョン ビデジョン ビデジン ビデジン ビデジン ビデジン ビデジン ビデジン ビデジン ビデジン ビデジン ビデジン ビデジン ビデジン ビデジン ビデジン ビデジン  ビデジン ビデジン ビデジン ビデジン ビデジン ビデジン ビデジン ビデジン ビデジン ビデジン ビデジン ビデジン ビデジン ビデジン ビデジン ビデジン ビデジン ビデジン ビデジン ビデジン ビデジン ビデジン ビデジン ビデジン ビデジン ビデジン ビデジン ビデジン ビデジン ビデジン ビデジン ビデジン ビデジン ビデジン ビデジン ビデジン ビデジン ビデジン ビデジン ビデジン ビデジン ビデジン ビデジン ビデジン ビデジン ビデジン ビデジン ビデジン ビデジン | 2222<br>(2語型号: 2222<br>位語存放造点: lab<br>現示电话: 2222<br>第19 |  |
| REFULE:              | <b>学白</b><br>(28世号: Y2XH<br>28件校歌点: 1102<br>文用中<br>第102<br>3月7077777777777777777777777777777777777                                                                                                    |                                                         |  |

#### 关键字搜索:通过仪器名称进行模糊搜索

预约功能: 首次点击"预约"按钮, 进入预约详情页面

|                          | X-射线荧光光谱仪                                              |                    |                 |               | Ē            |
|--------------------------|--------------------------------------------------------|--------------------|-----------------|---------------|--------------|
|                          | 仪器至号: 36 HBER<br>仪器所属单位: 大型科<br>仪器存放地点: 大型科<br>仪管员: 曹炜 | 学仪器中心<br>学仪器中心119室 |                 |               |              |
| <b>仪器简介</b> 性能指标         | 应用范围 来样须知                                              | 收费明细               |                 |               |              |
| X-射线荧光分析 (XRF) 是<br>行分析。 | 对任何种类的样品进行元素分                                          | 济析的最好分析技术,S8 TI    | GER是波长色散型X射线光谱仪 | ,本仪器可以对固体、粉末及 | 液体样品进<br>留言板 |
| 预约基本信息填写                 |                                                        |                    |                 |               |              |
| 预约人:管理员 院系/单位:           | 行政部门                                                   |                    |                 |               |              |
| 选择开始时间 ③ 选择日期            | 时间选择结束时                                                | 间 ③ 选择日期时间         | 预计耗时 0          | 小时            |              |
| 送样人 管理员                  | 风选人 送样人电话 1                                            | 3703542222         | 送样人单位行政部门       | $\otimes$     |              |
| + 新增送样人信息                |                                                        |                    |                 |               |              |
|                          |                                                        |                    |                 |               |              |
| 样品信息                     |                                                        |                    |                 |               | + 新增样品信息     |
| 来样名称                     | 样品数量                                                   | 测试项目               | 时间限制            | 包天天数          | 操作           |
|                          |                                                        |                    |                 |               |              |
|                          |                                                        |                    |                 |               |              |
| 备注及注意事项                  |                                                        |                    |                 |               |              |
| 请输入备注及注意事项               |                                                        |                    |                 |               |              |
|                          |                                                        |                    |                 |               |              |
| 预计金额 0元                  |                                                        |                    |                 |               |              |
|                          |                                                        |                    |                 |               |              |
| izial                    |                                                        |                    |                 |               |              |

预约日历: 在预约页面点击页面右上角的" 📴 "按钮, 可以查看当前仪器的预约

### 信息,从而进行合理的时间安排进行预约

| 2024年12月           |    |    |                    |                    | 上个月                | 3 今天 下个月           |
|--------------------|----|----|--------------------|--------------------|--------------------|--------------------|
| B                  | _  | Ξ  | Ξ                  | 四                  | 五                  | 六                  |
| 1<br>00:00 - 02:00 | 2  | 3  | 4<br>08:00 - 08:00 | 5<br>08:00 - 08:00 | 6<br>00:00 - 04:00 | 7<br>00:00 - 04:00 |
| 8                  | 9  | 10 | 11                 | 12                 | 13                 | 14                 |
| 15                 | 16 | 17 | 18                 | 19                 | 20                 | 21                 |
| 22                 | 23 | 24 | 25                 | 26                 | 27                 | 28                 |
| 29                 | 30 | 31 | 1                  | 2                  | 3                  | 4                  |

预约基本信息、样品信息、备注及注意事项全部填写完整后,点击"预约"按钮,

#### 提示预约成功相关的信息

| 预约成功! |   |
|-------|---|
|       | F |

预约进度可在"我的预约"页面进行查看。

我知道了

#### 新增样品信息:

| 新增样品信 | 息<br>·    | ×  |
|-------|-----------|----|
| 来样名称  | 请填写来样名称   |    |
| 样品数量  | 请填写样品数量   | \$ |
| 实验项目  | 请填写选择实验项目 | ~  |
|       | 保存取消      |    |

## 4、我的预约

| () <u>peas</u>       | 三 当前时间: 2024-12-13 15:31:21 |                     |                   |             |        |       |       |                        |       |  |
|----------------------|-----------------------------|---------------------|-------------------|-------------|--------|-------|-------|------------------------|-------|--|
| 大型科学仪器中心<br>仪器预约管理系统 | 请输入仪器关键词搜索                  | Q                   |                   |             |        |       |       |                        |       |  |
| 麔 仪器预约               | <b>全部 (1)</b> 待通            | 知 (0)   待送样 (0)     | 待处理 (0) 待付        | 対款 (1)   已有 | 寸款 (0) |       |       |                        |       |  |
| A□ 我的预约              | 预约单号                        | 预约时间                | 预约仪器名称及型号         | 仪器位置        | 預约详情   | 预约单状态 | 预约单打印 | 送样时间                   | 送样二维码 |  |
|                      | 20241213004                 | 2024-12-13 11:57:26 | mechine2/mechine2 | mechine2    | 查看     | 未付款   | 打印预约单 | 2024-12-13<br>12:01:02 | 7     |  |
|                      |                             |                     |                   |             |        |       |       |                        | 2     |  |
| N. ala               |                             |                     |                   |             |        |       |       |                        |       |  |

"待通知"状态下,可进行"编辑"和"取消预约",可查询预约详情和打印预约单

| 订印预约单                                                                                                    |                          |                                    |                         |     |          |                    |    |  |  |  |  |  |  |
|----------------------------------------------------------------------------------------------------|--------------------------|------------------------------------|-------------------------|-----|----------|--------------------|----|--|--|--|--|--|--|
|                                                                                                    |                          | 山西大学大型科                            | 1学仪器中心-仪器预约管            | 理系统 |          |                    |    |  |  |  |  |  |  |
|                                                                                                    | 预约测试样品凭证                 |                                    |                         |     |          |                    |    |  |  |  |  |  |  |
| 预约订单号: 20241226                                                                                                    | 预约订单号: 20241226-10.35.29 |                                    |                         |     |          |                    |    |  |  |  |  |  |  |
| 預約账号姓名     类型     送样人电运单位     預約仪器型号     測样总数     仪首员存放地                                                                                                    |                          |                                    |                         |     |          |                    |    |  |  |  |  |  |  |
| 17835418809/赵佳龙                                                                                                    | 校内                       | 爱新觉罗·赵翊辰·染尘/13117317709/戏剧影视文学2001 | Q Exactiv               | 9   | 1        | 赵佳龙 / 大型科学仪器中心120室 |    |  |  |  |  |  |  |
| 来样名称                                                                                                    |                          | 时间限制/总时间限制                         | 计费模式                    | 数量  | 单位       | 单价/超时价格            | 金額 |  |  |  |  |  |  |
| 测风                                                                                                    |                          | 1/1                                | 1                       | 样   | 200/200元 | 400.00元            |    |  |  |  |  |  |  |
|                                                                                                    |                          | 总计样品数: 1                           | / 总计数量: 1 / 预计金额: 400.0 | 0元  |          |                    | -  |  |  |  |  |  |  |
| 这样说明:          if xitTrease: 1/ first age: 400.00元           âl注:        1、这样得得从周周读录样须知(http://vgz.sxu.edu.on/vgab/gfuzp/sylmdex.htm), 按照送样<br>要求起助料点:           âl注:           âl注:        2、做成员为抗谋控制建设及对达非由读者<br>(http://vgz.sxu.edu.on/xzzylmdex.htm), 将将指信用场错批:           if 用心面的中国中国的分泌激素的原因:           âl注:        3、由杆高处期间期导致的泌激素如果, 由达祥人负责。           if 用心面的中国的自己的必须能如果, 由达祥人负责 |                          |                                    |                         |     |          |                    |    |  |  |  |  |  |  |
|                                                                                                    |                          |                                    | 打印                      |     |          |                    |    |  |  |  |  |  |  |

全部 (7) 待通知 (1) 待送样 (0) 待处理 (0) 待付款 (0) 已付款 (6)

| 预约单号        | 预约时间                | 预约仪器名称及型号       | 仪器位置   | 预约详情 | 预约单状态 | 预约单打印 | 操作     |
|-------------|---------------------|-----------------|--------|------|-------|-------|--------|
| 20241202001 | 2024-12-02 11:58:46 | 测试01-1-1-1/CS01 | 实验室101 | 查看   | 待通知   | 打印预约单 | 编辑取消预约 |

### " 待送样"状态下,可进行送样二维码的查看和下载

| 4 | 全部 (7)    | 待通外 | 冏 (0)             | 待送样 (1)       | 待如  | 上理 (0)        | 待付款 (0) | 已付款  | 款 (6) |       |   |       |      |       |
|---|-----------|-----|-------------------|---------------|-----|---------------|---------|------|-------|-------|---|-------|------|-------|
|   | 预约单号      | ŀ   | ň                 | 颠约时间          | 预约仓 | 义器名称及型号       | 仪器      | 检置   | 预约详情  | 预约单状器 | 态 | 预约单打印 | 送样时间 | 送样二维码 |
|   | 202412020 | 001 | 2024-1            | 2-02 11:58:46 | 测试( | 01-1-1-1/CS01 | 实验      | 室101 | 查看    | 待送样   |   | 打印预约单 |      | 查看二维码 |
|   |           |     |                   |               | v   | 1             |         |      |       |       |   |       |      |       |
| 谓 | 钻住这样时找仪   |     | 5确认信息<br><b>6</b> | :#[6]         | ^   |               |         |      |       |       |   |       |      |       |
|   |           |     |                   |               |     |               |         |      |       |       |   |       |      |       |
|   |           | 麣   | 197               |               |     |               |         |      |       |       |   |       |      |       |
|   |           | ΟŇ  | 於王                |               |     |               |         |      |       |       |   |       |      |       |
|   |           |     | 下载二维码             | 3             |     |               |         |      |       |       |   |       |      |       |

### "待付款"状态下如果系统设置中开启了上传付款凭证功能。点击"上传凭证"按钮

| Ŧ | 部 (7)      | 待通知 (0) | 待送样 (0)           | 待处理 (0) 待       | 祔款 (1) | 已付款 (6) |       |       |      |      |      |      |      |
|---|------------|---------|-------------------|-----------------|--------|---------|-------|-------|------|------|------|------|------|
|   | 預约单号       |         | 预约时间              | 預约仪器名称及型号       | 仪器位置   | 预约详信    | 预约单状态 | 预约单打印 | 送样时间 | 取样时间 | 付款账单 | 付款凭证 | 实验结果 |
|   | 2024120200 | 01 202  | 24-12-02 11:58:46 | 测试01-1-1-1/CS01 | 实验室101 | 直看      | 未付款   | 打印预约单 |      |      | 查看账单 | 上传凭证 | 尚未上传 |